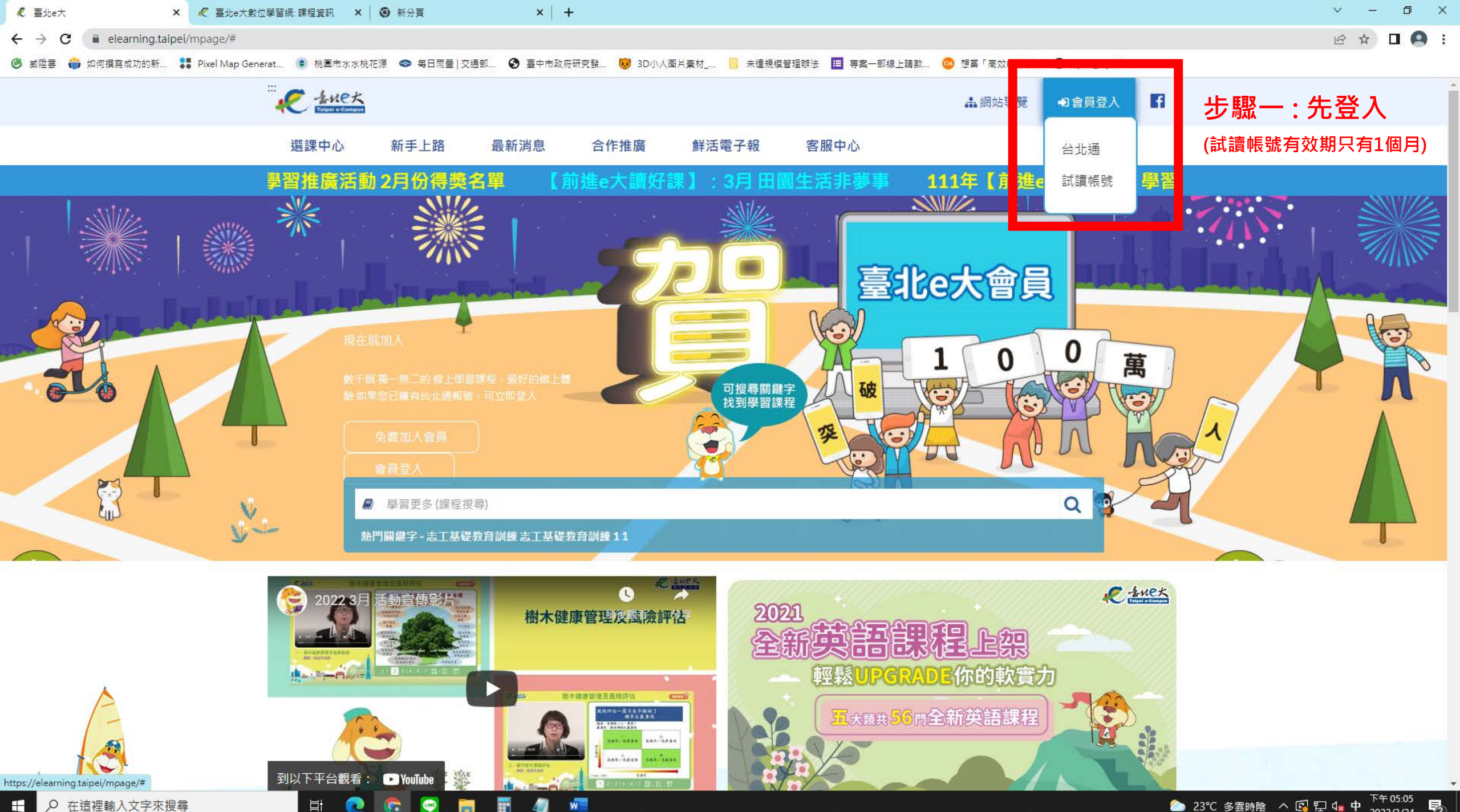

₽ 在這裡輸入文字來搜尋 

● 23℃ 多雲時陰 へ 🚱 🖓 🔩 中 下午 05:05 尾

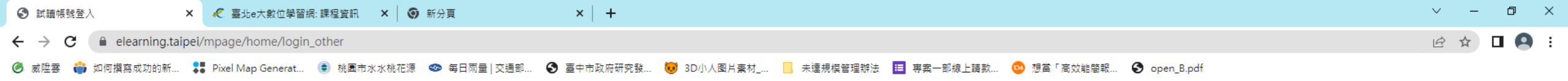

| 試讀帳號登入 | 步驟二:註冊帳號 |
|--------|----------|
| 身分證字號: | (密碼請熟記)  |
| 密碼:    |          |
|        |          |
| 験證碼:   |          |
| 登入 註冊  |          |
|        |          |

您好,如果您需要申請 / 體驗試讀帳號,請花1至2 分鐘閱讀以下事項:

 1.試讀帳號使用期限為30天,到期後失效。
2.使用期間通過學習認證後,請保存學習證明檔案,帳號刪除後將無法透過試讀帳號取得學習紀錄。
3.當您成為台北通金質會員後,可取得試讀帳號期間完成的學習紀錄。<u>申請台北通金質會員在這裡。</u>
4.已為臺北e大會員者,不可註冊試讀帳號。
5.試讀帳號登入密碼由系統指派,且不可變更。
6.如果您有註冊問題、忘記密碼等情形,請洽客服專線協助,客服電話:02-29320212轉分機341 週一 至週五 8:30至17:30,非上班時段請以網站留言。≤ 前往網站留言>

Цi

💽 😨 😨 💼

🥒 🚾 🥵

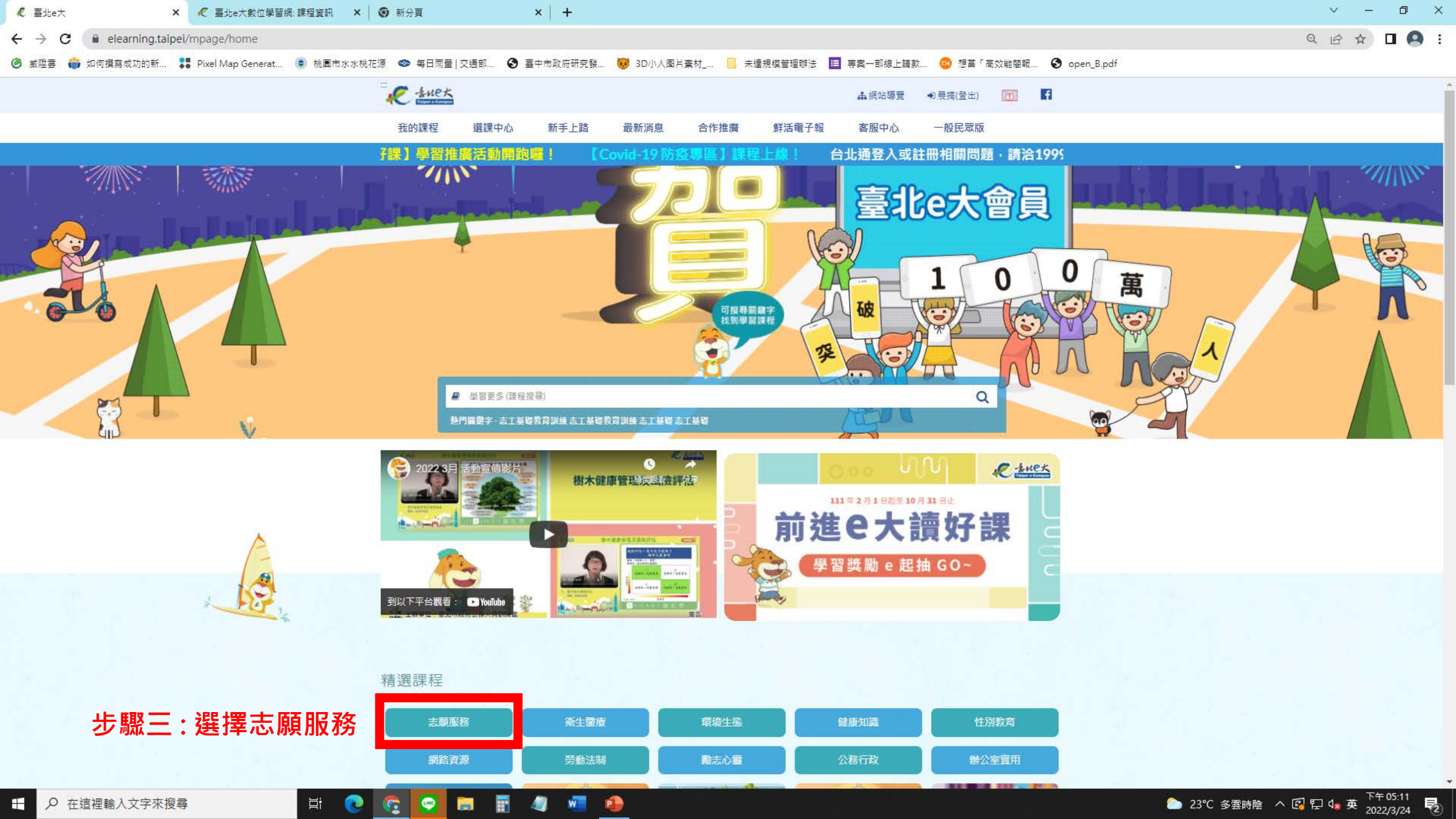

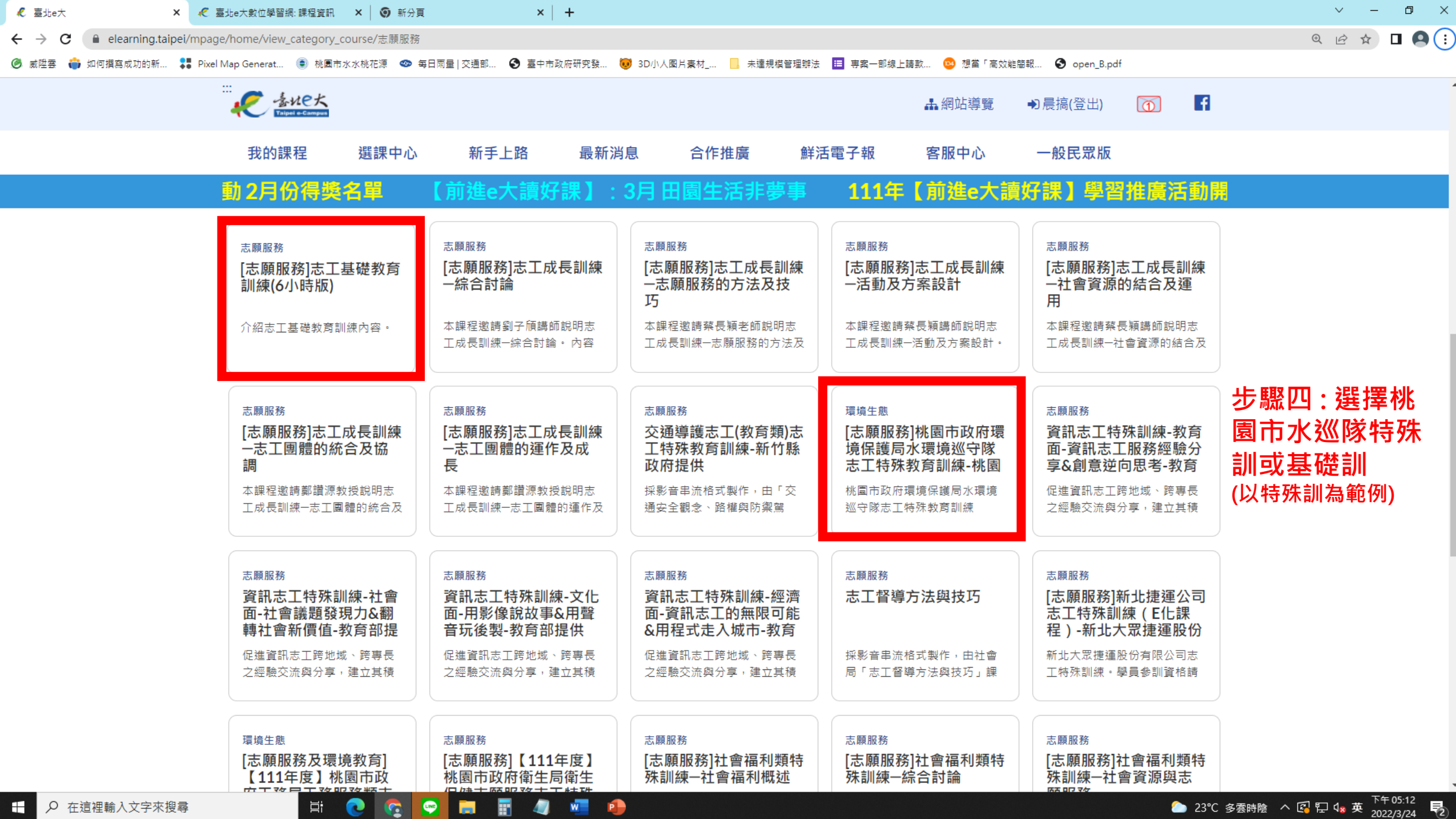

♀ 在這裡輸入文字來搜尋 

\_\_\_\_\_23℃ 多雲時陰 へ 🛃 🖓 🔩 英

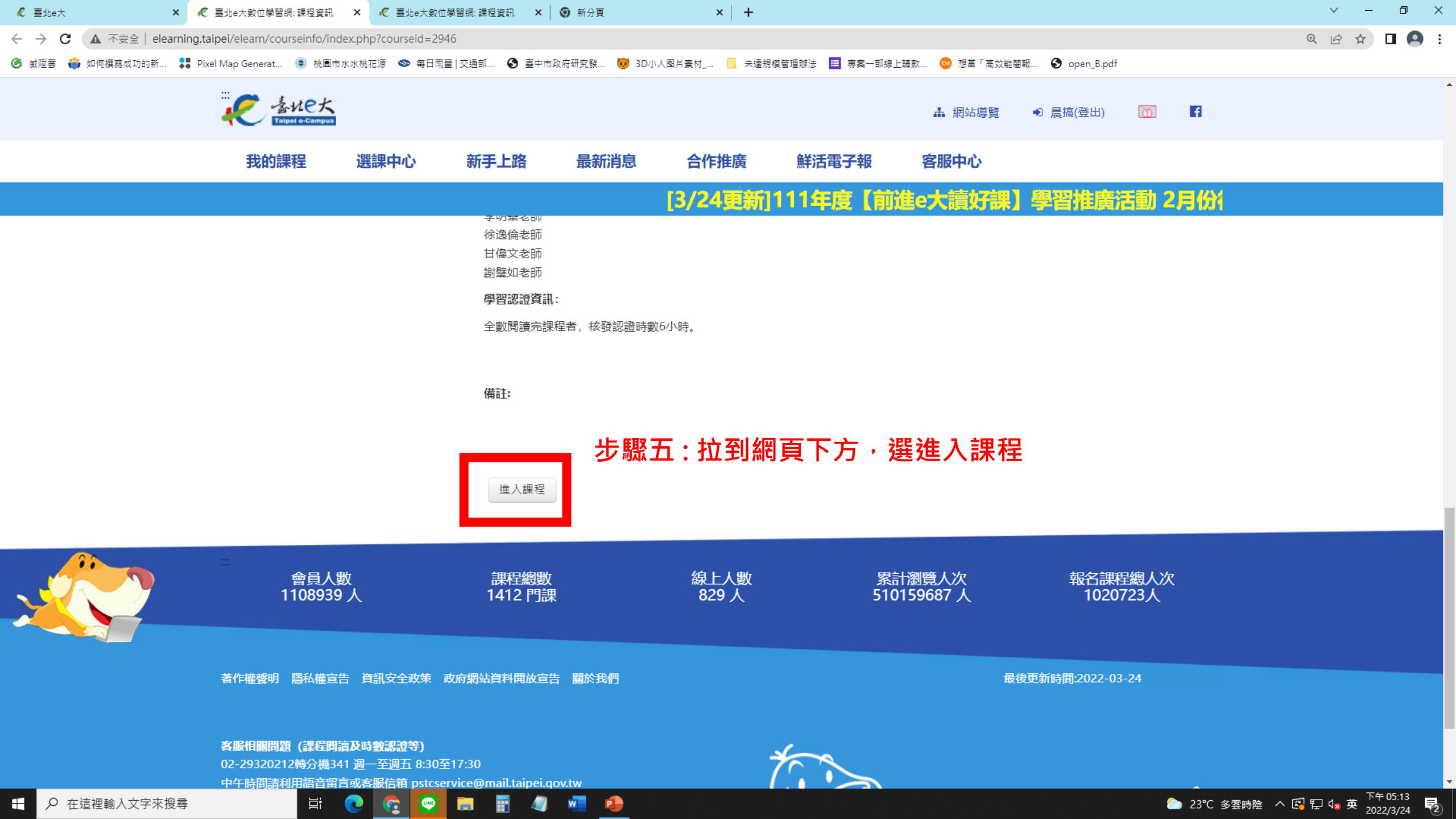

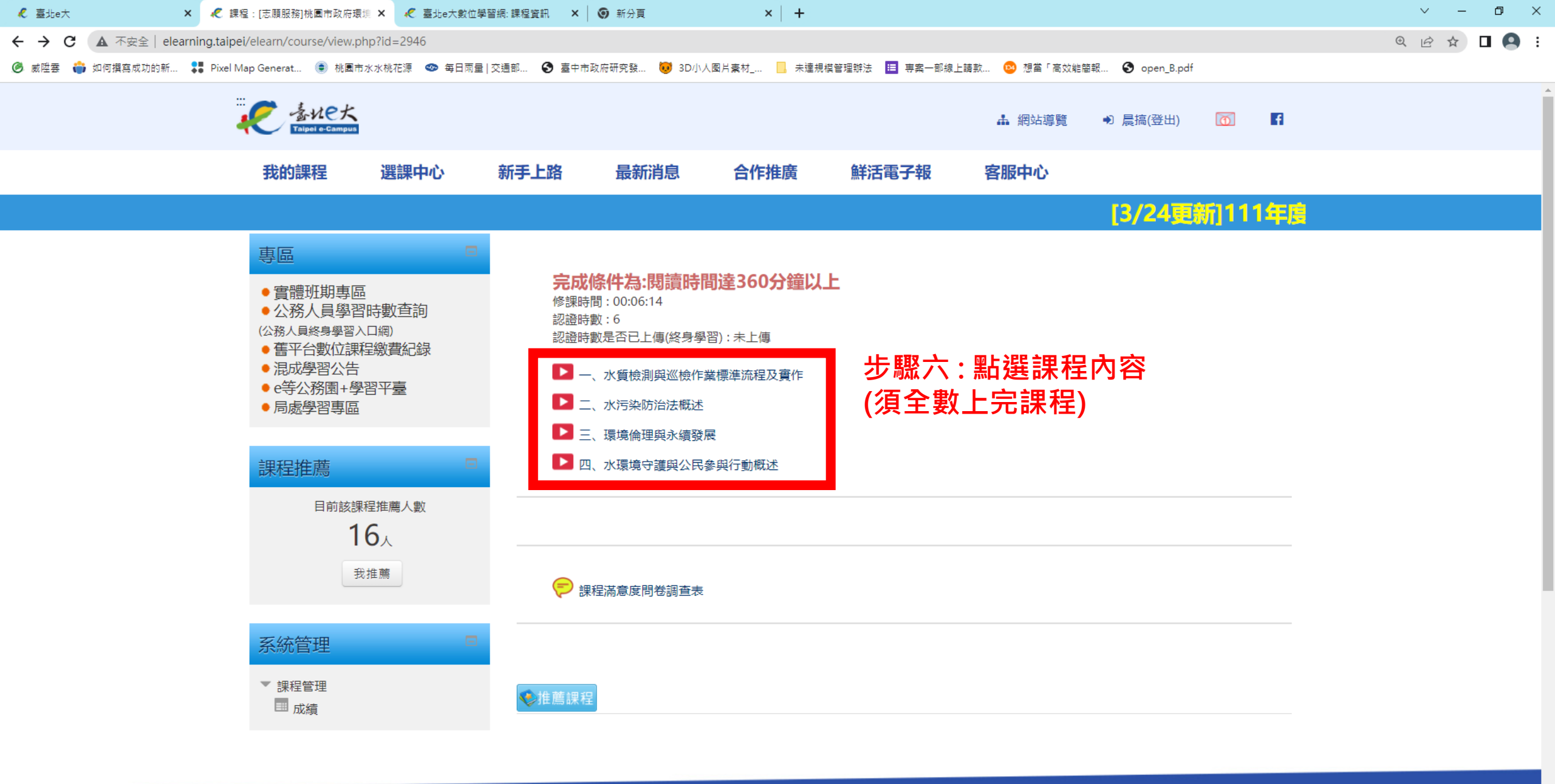

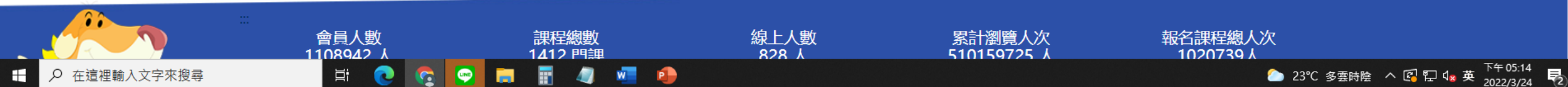

| ℓ 臺北e大                                                                                                    | ×            |                       | 景境保護馬 🗙 🥠 | 臺北e大數位學習網: 課程資 | 8訊 🗙 🗎 🎯 新分算 | Į        | ×     | +        |          |       |           |     |            | × | e _ | · 0 | p > | ł. |
|----------------------------------------------------------------------------------------------------|--------------|-----------------------|-----------|----------------|--------------|----------|-------|----------|----------|-------|-----------|-----|------------|---|-----|-----|-----|----|
| ← → C (▲ 不安全   elearning.taipei/elearn/mod/scorm/player.php?a=4920&currentorg=ORG-6E60150DBD5802A9F0CDC082DCBA7C9B&scoid=71210 |              |                       |           |                |              |          |       | QBI      | 7 =      |       | 0         |     |            |   |     |     |     |    |
| ❷ 威陞要                                                                                                    | 🌍 如何撰寫成功的新 💲 | 🖡 Pixel Map Generat 🌘 | 桃園市水水桃花源  | ☞ 每日雨量   交通部   | ❸ 臺中市政府研究發   | 😺 3D小人图) | 片素材 📙 | 未達規模管理辦法 | ■ 專案一部線上 | 上請款 🤇 | 🦻 想當「高效能簡 | 報 6 | open_B.pdf |   |     |     |     |    |

## -、水質檢測與巡檢作業標準流程及實作

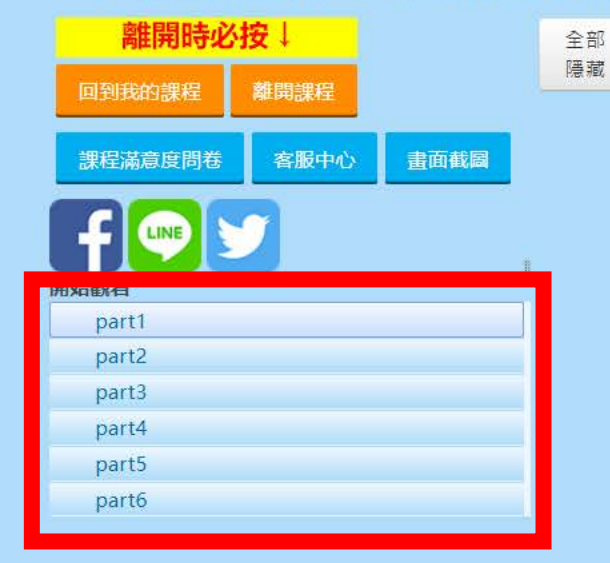

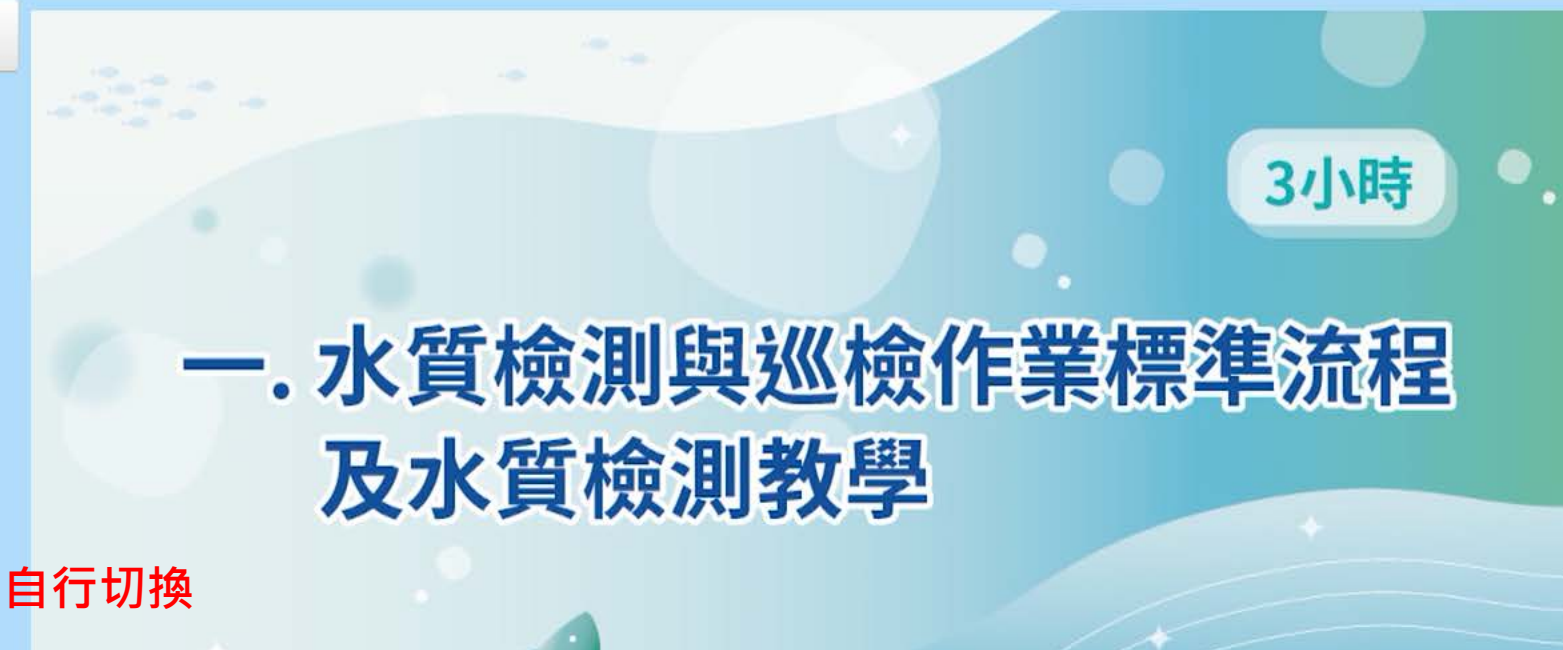

李明峯老師

步驟七:每個影片看完後請自行切換 (須全數上完課程)

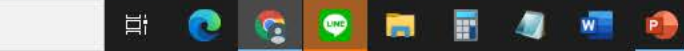

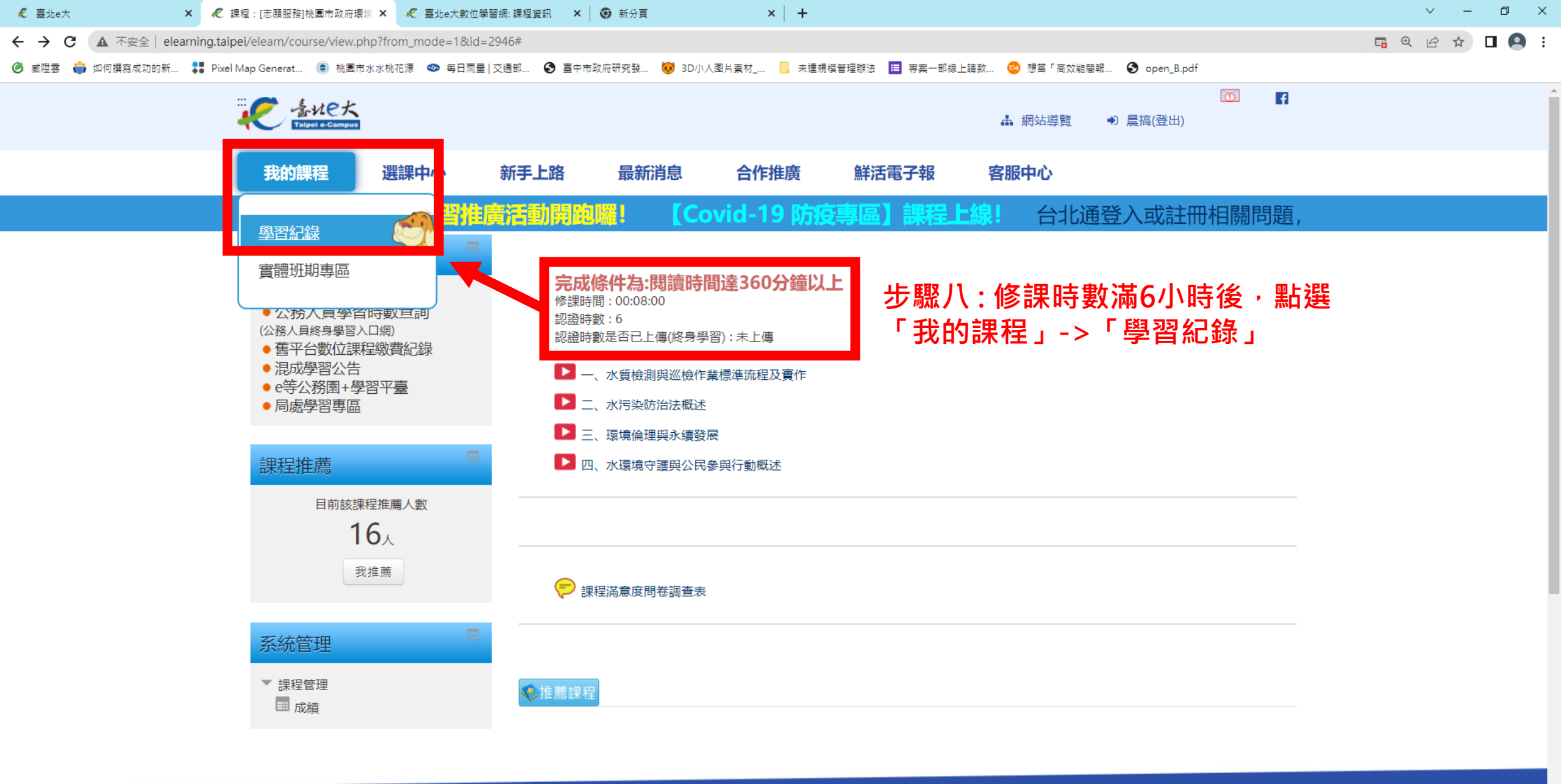

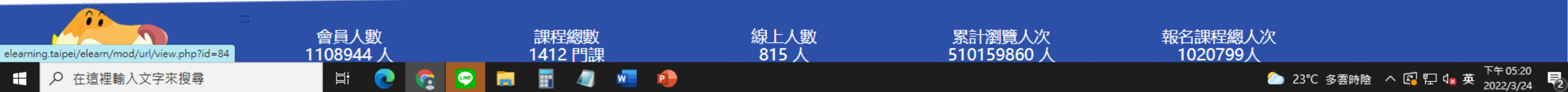

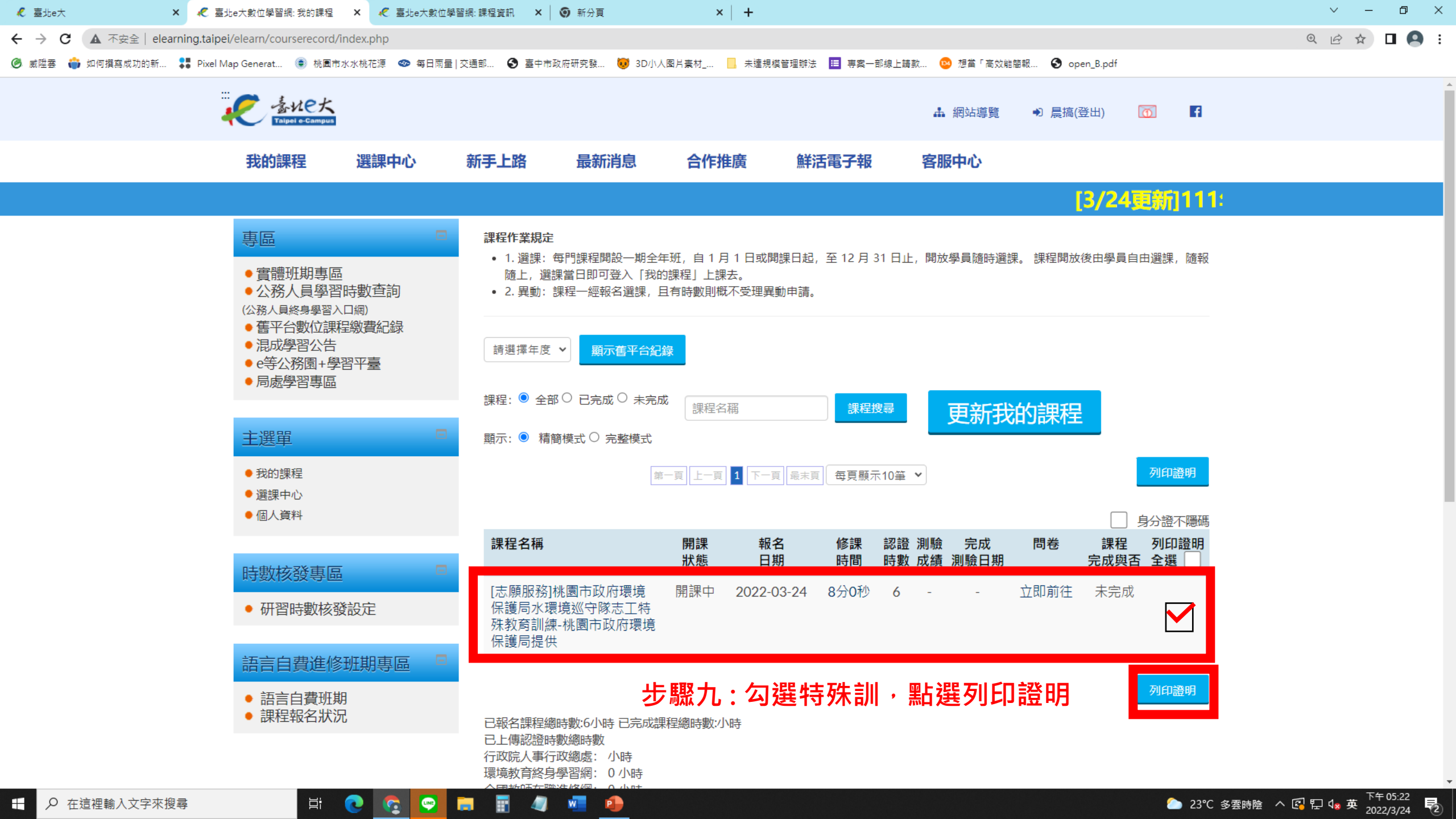